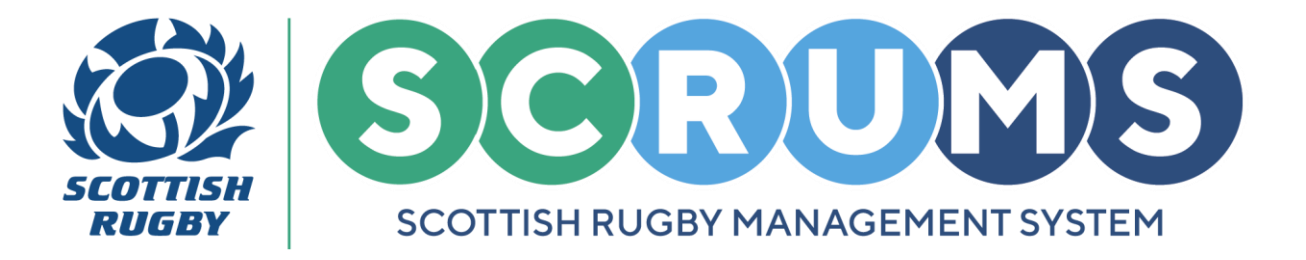

This guide will detail how to compose a team sheet pre-match and how to submit a teamsheet postmatch on **SCRUMS**, the Scottish Rugby User Management System.

#### **NAVIGATION**

When you login to **SCRUMS**, navigate to the **Competitions** section from the **Main Menu Sidebar** or **Dashboard Tiles**, as highlighted.

Then, to access a list of all the teams at your club / school for the current season click on the '**Teams** & Fixtures' tile.

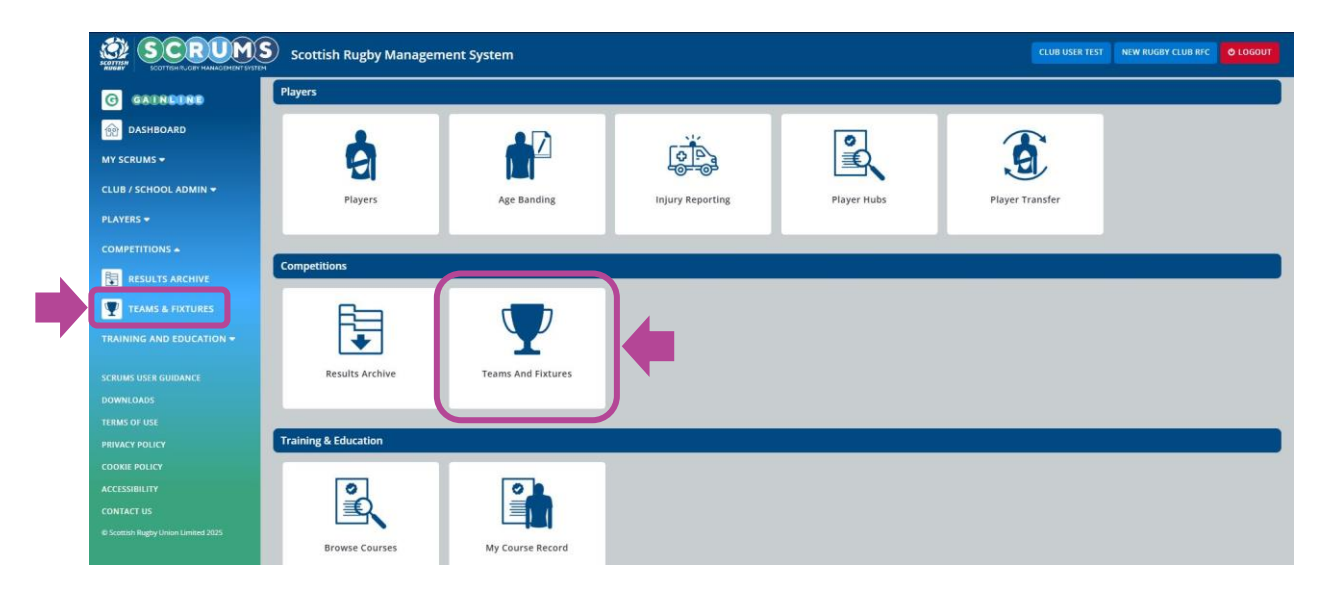

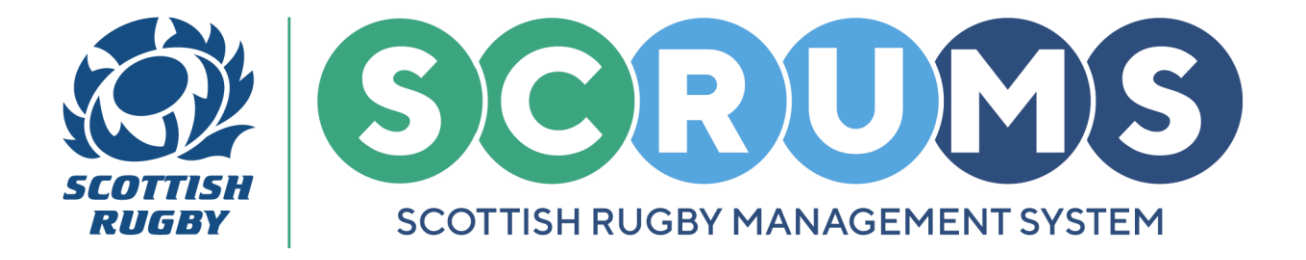

### **PRE MATCH STEP 1**

From **Teams and Fixtures**, you will land on your club / school teams for the current season.

To select the team that you wish to compose a team sheet for, click the **'View Fixtures'** button next to any of the teams at your club / school.

| You can view all your teams on this page, u | odate the Team Contact and view the team's fixtures | ВАСК                       |
|---------------------------------------------|-----------------------------------------------------|----------------------------|
| New Rugby Club RFC Teams                    |                                                     | Select Season 2024-2025 🛩  |
| Name                                        | Team Contacts                                       |                            |
| 1st XV (Men)                                |                                                     | EDIT CONTACT VIEW FIXTURES |
| 2nd XV (Men)                                |                                                     | EDIT CONTACT VIEW FIXTURES |
| 1st XV (Women)                              |                                                     | EDIT CONTACT VIEW FIXTURES |

#### **PRE MATCH STEP 2**

This will take you to a screen displaying the chosen team's fixture list for the current season.

Select 'Submit Teamsheet' for the relevant fixture.

| If you wish to make  | any changes to your upcoming fixture please contact your Re; | gional Competition Administrator  | ADD FIXTURE/EVENT COMPETITION FIXTURE KEY BACK |
|----------------------|--------------------------------------------------------------|-----------------------------------|------------------------------------------------|
| East Region Friendly | y Fixtures (Men's)                                           |                                   |                                                |
| 17/08/2024<br>12:00  | New Rugby Club RFC - 1st XV (Men)                            | New Rugby Club RFC - 2nd XV (Men) | SUBMIT TEAMSHEET FIXTURE TEAMSHEETS            |
| East Region Friendly | y Fixtures (Men's)                                           |                                   |                                                |
| 20/03/2025<br>12:00  | New Rugby Club RFC - 1st XV (Men)                            | TBC - 1st XV (Men)                | SUBMIT TEAMSHEET FIXTURE TEAMSHEETS            |

For any further guidance please contact scrums@sru.org.uk

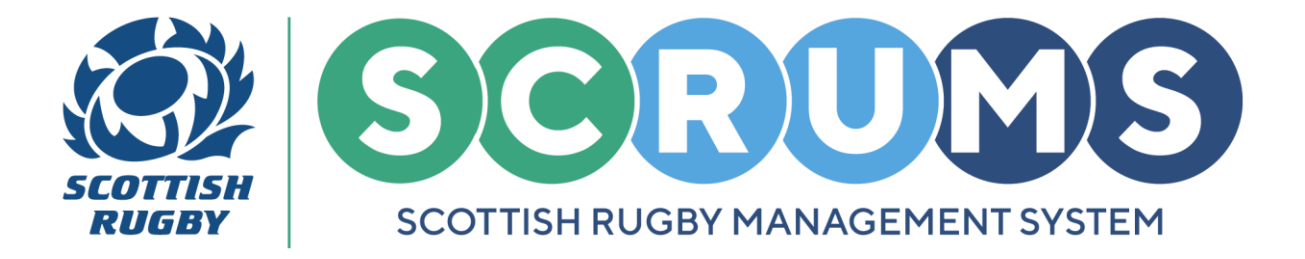

#### **PRE MATCH STEP 3**

You can now select a player by typing their last name into the textbox beside the listed positions. Then, to add a player to the teamsheet click on the **'Add to Squad'** button.

You can repeat this process in the 'Replacements' section too.

**PLEASE NOTE**: If you have submitted a teamsheet previously you can auto-populate your teamsheet by selecting **'Load From Previous Submitted'**.

|                          | Scottish Rugby Management System                                                                 |                                           | TOMMY A WRIGHT NEW RUGBY CLUB RFC 🗸 O LOGOUT                |
|--------------------------|--------------------------------------------------------------------------------------------------|-------------------------------------------|-------------------------------------------------------------|
| G GAINBIND               |                                                                                                  |                                           |                                                             |
| DASHBOARD                | To add a player to the teamsheet, type their first name or surname into the text box next to the | e position where they are to be selected. |                                                             |
| MY SCRUMS 🗸              |                                                                                                  | LOAD FROM PREVIOUS                        | SUBMITTED SUBMIT TEAMSHEET DOWNLOAD AS POF BACK TO FIXTURES |
| CLUB / SCHOOL ADMIN 🗸    |                                                                                                  |                                           |                                                             |
| PLAYERS -                | Starting Team                                                                                    |                                           |                                                             |
|                          |                                                                                                  |                                           |                                                             |
| TRAINING AND EDUCATION - | 1. Loose Head Prop                                                                               |                                           |                                                             |
| SCRUMS USER GUIDANCE     |                                                                                                  | Greg Davies                               | 01/01/1995 ADD TO SQUAD                                     |
| DOWNLOADS                | Press - Laboration - 1                                                                           |                                           |                                                             |
| TERMS OF USE             | 2. Hooker                                                                                        |                                           |                                                             |
| PRIVACY POLICY           | 3 Tight Head Brop                                                                                |                                           |                                                             |
| COOKIE POLICY            | 5. Igit fear rop                                                                                 |                                           |                                                             |
| ACCESSIBILITY            | 4. Second Row                                                                                    |                                           |                                                             |
| CONTACT US               |                                                                                                  |                                           |                                                             |

**IMPORTANT: Adult (18+) Players** who have <u>NOT</u> logged into their **SCRUMS** account and completed **Player Registration** for the season will <u>not be available</u> for teamsheet selection.

Players who have <u>NOT</u> completed **Player Registration** for the season are denoted by a red exclamation mark (!)

You can also view this information in the '**Players**' screen, accessed from the '**Players**' tile on the **Main Menu Sidebar** or **Dashboard Tiles**.

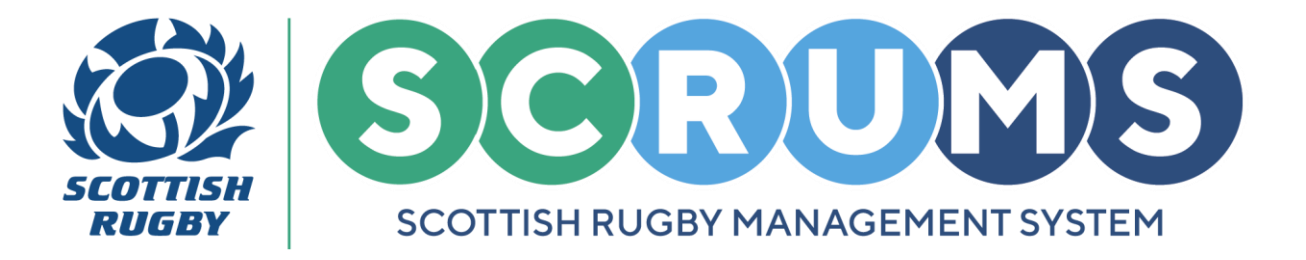

#### **PRE MATCH STEP 4**

If you need to select a player who is not registered to your club or school, you can utilise the **'Search Players'** function.

Enter the player's Date of Birth and Surname then press 'Search'.

This will bring up the appropriate **Players Details**. You can then select the required teamsheet position number for the player before pressing the '**Add'** button.

| Search Player                       |                                   |
|-------------------------------------|-----------------------------------|
| Search By Surname And Date Of Birth |                                   |
| Surname*                            | Test                              |
| DOB*                                | 21/01/2001                        |
|                                     | SLARCH                            |
| Name Dat                            | e of Birth Select Position Number |
| Player Test 21/0                    |                                   |
| Search By SCRUMS ID                 |                                   |
| Player SCRUMS ID*                   |                                   |
|                                     | STARCH                            |

The player will now appear on your **Teamsheet** with asterisks (\*\*) next to their name and club.

| Starting Team      |        |           |                                          |       |
|--------------------|--------|-----------|------------------------------------------|-------|
| 1. Loose Head Prop | Davies | Injured 🗌 | Greg Davies (L)(New Rugby Club RFC)      | CLEAR |
| 2. Hooker          | Test   | Injured 🗌 | ** Player Test **(L/T/H)(Rugby Club RFC) | CLEAR |

Remember to click **'Save Teamsheet'** once you have completed your additions. Pre-match you can continue to edit the teamsheet until it has been formally submitted.

For any further guidance please contact scrums@sru.org.uk

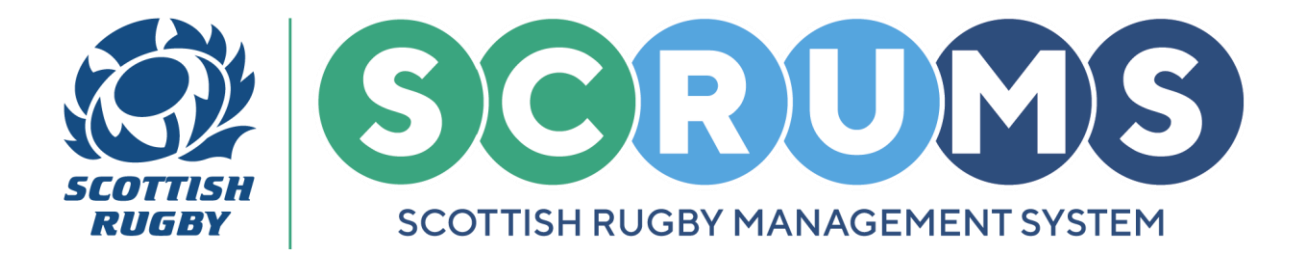

### **PRE MATCH STEP 5**

Once saved, you can download the teamsheet as a **PDF** or email it to the players selected.

The player's primary registration (club or school) will appear next to their name.

Any players with **Front Row** experience will be highlighted by the letters **L**, **T** or **H**. This information can be updated by editing the **Players Details**.

| Starting Team      |        |           |                                           |       |
|--------------------|--------|-----------|-------------------------------------------|-------|
| 1. Loose Head Prop | Davies | Injured 🗌 | Greg Davies (L)(New Rugby Club RFC)       | CLEAR |
| 2. Hooker          | Test   | Injured 🗌 | ** Player Test **(L/T/H)( Rugby Club RFC) | CLEAR |

**PLEASE NOTE:** More information on editing **Player Details** can be found from the **SCRUMS Guidance** tile, from the **'Update Player Information in SCRUMS'** guide.

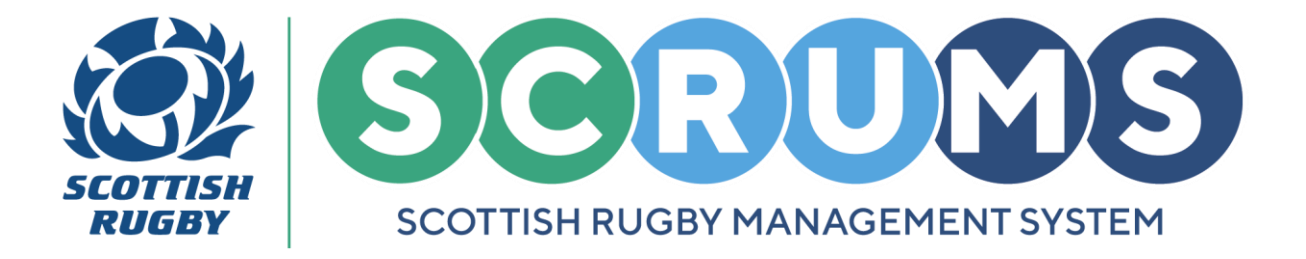

### **POST MATCH STEP 1**

Once a fixture has been completed and the result entered, you have a final opportunity to review the teamsheet and pick a **Player of the Match** before submitting the teamsheet by selecting **'Submit Teamsheet'** button, as highlighted.

Once you submit the teamsheet at this stage, you will not be able to make any further changes.

| layer Of The Match                                                                                                    |                                                                      |
|----------------------------------------------------------------------------------------------------|----------------------------------------------------------------------|
| Please select                                                                                                    |                                                                      |
| ules And Information                                                                                                    |                                                                      |
| Front row players are shown in the Front Row column with the letters L_T or H, to indicate the position(s) they can play (loose head / tight head / hooke<br>as detailed in the National Competition Rules & Regulations and must comply with the requirements of World Rugby Law 3.8. | er). The number of replacements for each League / Cup competition is |
| If you have nominated 16 - 18 players, please specify the positions of the 4 who can play in the front row.<br>If you have nominated 19 - 22 players, please specify the positions of the 5 who can play in the front row.                                                             |                                                                      |
| If you have nominated 25 players, please specify the positions of the 6 who can play in the front row, as per World Rugby Law 3.8.                                                                                                    |                                                                      |
|                                                                                                    | SUBMIT TEAMSHEET                                                     |

### **POST MATCH STEP 2**

To view a teamsheet that has been previously submitted, select **'Fixture Teamsheets'** beside the relevant fixture. You will be able to view the opposition team if they have also submitted their teamsheet.

|                         | Scottish Rugby Ma          | nagement System                                   |                                 |                                   | TOMMY A WRIGHT NEW I | RUGBY CLUB RFC 🔝 🖉 LOGOUT  |
|-------------------------|----------------------------|---------------------------------------------------|---------------------------------|-----------------------------------|----------------------|----------------------------|
| G GAINEBNE<br>DASHBOARD | If you wish to make any ch | anges to your upcoming fixture please contact you | r Regional Competition Administ | rator                             | ADD FIXTURE/EVENT CO | MPETITION FOXTURE KEY BACK |
|                         | East Region Friendly Fixtu | res (Men's)                                       |                                 |                                   |                      |                            |
| PLAYERS +               | 17/08/2024<br>12:00        | New Rugby Club RFC - 1st XV (Men)                 | 0:0                             | New Rugby Club RFC - 2nd XV (Men) |                      | FIXTURE TEAMSHEETS         |

PLEASE NOTE: If you require any changes after submission, please contact your Regional Competition Administrator.

For any further guidance please contact scrums@sru.org.uk